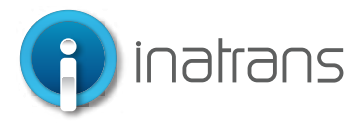

### INGRESO PLATAFORMA EXTRANET ...

www.inatrans.cl

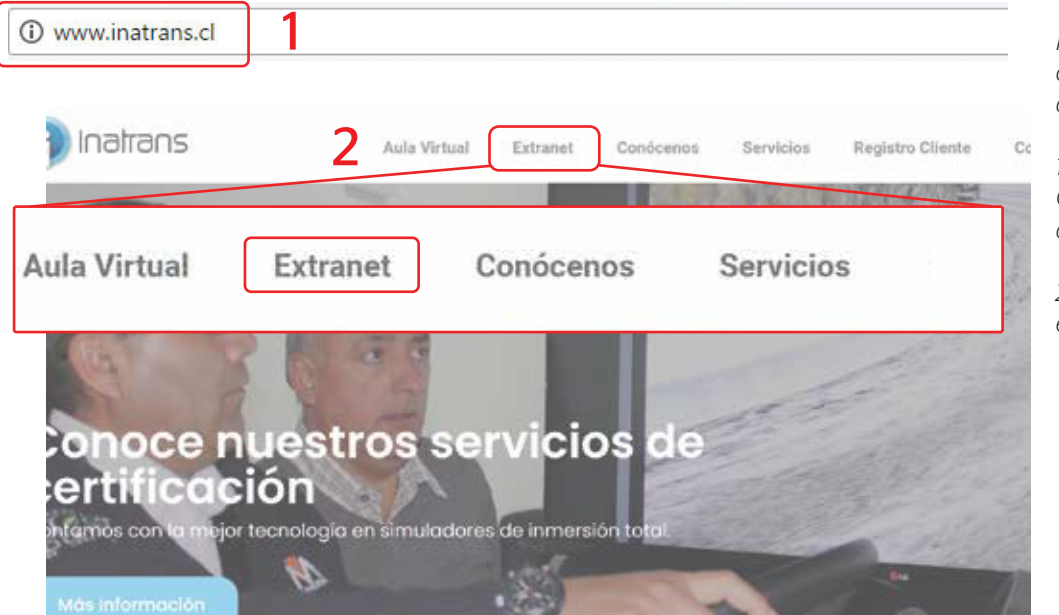

Para ingresar a la plataforma extranet, debe contar con un computador, tablet o celular que cuente con acceso a internet.

1- En la barra del explorador (Internet Explorer, Chrome, Firefox etc) debe ingresar la dirección de Inatrans, **www.inatrans.cl.** 

() Inaltar

Ordenes de trab

3537953 3537952 3537951

2- En la esquina superior izquierda se encontrá el botón para ingresar a Extranet

### **INGRESO PLATAFORMA EXTRANET**

|                              | inicie sesión en su cuenta           |
|------------------------------|--------------------------------------|
|                              | Rut 12345678-0                       |
| () Inatrans                  | Contraseña 123*****-0 Ø              |
| Plataforma de administración | Entrar                               |
|                              | ¿Olvidó su contraseña? Ingrese aqui  |
|                              | ¿No estás registrado? Haz Click agui |

En usuario y Contraseña ingrese su Rut sin puntos y con guion, ejemplo: 15123456-k

Inatrans Servicios SPA | www.inatrans.cl Casa Matriz Av. Condell 115. Providencia- Santiago , teléfono 232383900 | Sedes: Isaac Arce N° 215 Antofagasta, teléfono 232383910 Patricio Lynch N° 261 Iquique, teléfono 232383950. Contacto

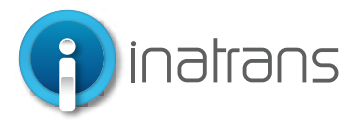

### **BÚSQUEDA DE ODT**

1

| 0 | Inetrans      | Dashboard Calendario | Ordenes de trabajo                                        | auterice Empresas Usuarios | Configuraciones Reportes |                     |            |                            |
|---|---------------|----------------------|-----------------------------------------------------------|----------------------------|--------------------------|---------------------|------------|----------------------------|
| O | rdenes de tra | ibajo                |                                                           |                            |                          |                     | (          | V Agreger orden de brabejo |
|   |               |                      |                                                           |                            |                          |                     |            |                            |
|   | Million 🖕     | PECRA \$             | VENIER O PACK \$                                          | ALCONAL \$                 | EMPERAL \$               | ARA DEPRESE         | ESTADD 0   |                            |
|   | 3537936       | 06 de abr., 2022     | Boonary                                                   | Beenary                    | Soporte                  | Soporte 1           | Solicitado |                            |
|   | 3537935       | 05 de abr., 2022     | Certificación De Conductores Clase<br>A2, A3 En Simulador | Oficina Instrans Santiago  | Transportes Rioja Ltda   | Quebrada Blanca OB2 | Solicitado |                            |
|   | 3537934       | 05 de abr., 2022     | Curso Conducción 4x4 Y Alta<br>Montana                    | Oficine Instrem Santiago   | Transportes Rioja Lida   | Quebrada Blanca Q82 | Soliciado  |                            |
|   | 3137931       | 05 de abr., 2022     | Carao Canducción 4x4 Y Alta<br>Montana                    | Oficina Instrans Santiago  | Construction Excon S.A.  | Quebrada Blanca Qb2 | Selicitato |                            |
|   | 3537932       | 05 de abr., 2022     | Certificación De Conductores Clase B<br>4x4               | Oficina Instrans Santiago  | Constructora Excon S.A.  | Quebrada Blanca Qb2 | 50405000   |                            |
|   |               |                      |                                                           |                            |                          |                     |            |                            |

1.- Para revisión de ODT debemos realizar la búsqueda de la ODT, para ello, vamos al botón Órdenes de trabajo

2.- Para búsqueda de ODT debemos filtrar las Órdenes de trabajo por el estado, tipo de servicio o Pack, fecha; Empresa, Rut de empresa o Rut del participante. Una vez realizado el filtro, hacemos clic en "Aplicar" y aparecerán todas las opciones posibles, según la búsqueda realizada.

|             |                            |    |                                 | 2 Agregar orden de t         |
|-------------|----------------------------|----|---------------------------------|------------------------------|
|             |                            |    |                                 | Filtro de ordenes de trabajo |
|             | SUCURSAL \$                |    | EMPRESA 🌻                       |                              |
|             | Beenary                    |    | Soporte                         | 0                            |
|             | Beenary                    |    | Soporte                         |                              |
|             | Beenary                    |    | Soporte                         | SERVICIO O PACK              |
|             | Beenary                    |    | Soporte                         | <u> </u>                     |
| nsiva       | Oficina Inatrans Antofagas | ta | Tandem S.A.                     | FECHA DE CREACIÓN            |
| nsiva       | Oficina Inatrans Antofagas | ta | Inmobiliaria e Inversio<br>S.A. | es Polykarpe                 |
| nsiva       | Oficina Inatrans Antofagas | ta | Transportes Nacionale<br>Ltda.  | Libertador                   |
| tores Clase | Oficina Inatrans Santiago  |    | Inatrans Servicios Spa          |                              |
| tores Clase | Oficina Inatrans Santiago  |    | Inatrans Servicios Spa          | Cerrar Aplicar               |
|             | Beenary                    |    | Soporte                         | Soporte 1 Planificado        |

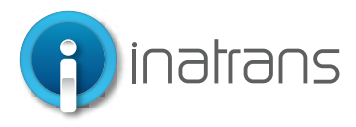

#### **REVISIÓN DE ODT Y DESCARGA DE CERTIFICADOS**

🗸 Gundar 🖉 🛈

| indario | Ordenes de trabajo Inbox for                              | mularios Empresas         | Usuarios Configuraciones | Reportes |            | Ver orden de traba |
|---------|-----------------------------------------------------------|---------------------------|--------------------------|----------|------------|--------------------|
|         | Curso Manejo A La Defensiva<br>(2módulos)                 | Oficina Inatrans Santiago | Inatrans Servicios Spa   | Santiago | Solcitado  | Ū ©                |
|         | Certificación De Conductores Clase<br>A2, A3 En Simulador | Oficina Inatrans Santiago | Inatrans Servicios Spa   | Santiago | Solicitado |                    |
|         | Certificación De Conductores Clase<br>A2, A3 En Simulador | Oficina Inatrans Santiago | Inatrans Servicios Spa   | Santiago | Solicitado |                    |
|         | Certificación De Conductores Clase<br>A2, A3 En Simulador | Oficina Inatrans Santiago | Inatrans Servicios Spa   | Santiago | Solicitado |                    |
|         | Certificación De Conductores Clase<br>A2, A3 En Simulador | Oficina Inatrans Santiago | Inatrans Servicios Spa   | Santiago | Solicitado |                    |
|         | Certificación De Conductores Clase<br>A2, A3 En Simulador | Oficina Inatrans Santiago | Inatrans Servicios Spa   | Santiago | Solicitado |                    |

1.- Al hacer el filtro y conseguir la ODT que buscamos, hacemos clic del lado izquierdo de la ODT, en el símbolo, señalado a continuación, y que nos permitirá ver el detalle de la ODT:

1.- Será posible revisar el detalle de la ODT, según Información; Participantes y Archivos adjuntos.

En "Información" es posible revisar el detalle de la empresa y el servicio

| Planificado 🗸 ODT Co                    | onfirmada                           |          |                   |             |                   |  |  |  |
|-----------------------------------------|-------------------------------------|----------|-------------------|-------------|-------------------|--|--|--|
| ODT #353                                | 37973                               |          |                   |             |                   |  |  |  |
| Beenary<br><b>Evaluación:</b> Evaluacio | n Psicosensotecnica Vehiculo Pesado |          |                   |             |                   |  |  |  |
| Información                             | Participantes Archivos adjuntos     |          |                   |             |                   |  |  |  |
| .ista de participantes                  |                                     |          |                   |             |                   |  |  |  |
| Identificación                          | Email                               |          | Fecha reserva     | Estado      |                   |  |  |  |
| Juan Ulloa                              | juanjoulloa.mip@gmail.com           |          | 18/05/2022, 04:00 | Sin Iniciar | Descargar Informe |  |  |  |
| Nicols Hernn                            | nh@beenary.cl                       | Operador | 18/05/2022, 04:00 | Aprobado    | Ť                 |  |  |  |

2.- En "Participantes" podremos conocer los datos de los participantes, Rut, nombre completo, fecha de reserva y el estado del servicio. Para realizar la descarga del certificado, según sea el caso para cada participante inscrito, debe hacer clic en el botón de "Descargar informe"

*Importante: Al hacer clic en "Descargar informe" el certificado se descargará inmediatamente en la carpeta de descargas de su dispositivo, o en la carpeta que haya elegido previamente.* 

Inatrans Servicios SPA | www.inatrans.cl

← Detalle de orden de trabaio

ctado 🗸 ODT Confirmada

ODT #3537946

Orden de trabajo

n De Concluctores Clase A2, A3 En Simulado

Casa Matriz Av. Condell 115. Providencia- Santiago, teléfono 232383900 | Sedes: Isaac Arce N° 215 Antofagasta, teléfono 232383910 Patricio Lynch N° 261 Iquique, teléfono 232383950. Contacto

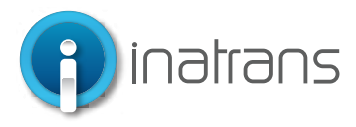

#### **DESCARGA DE FECTURAS O NOTAS DE CREDITO**

| rio | Ordenes de trabajo                                           | Indox formularios        | Empresas         | Usuarios | Configuraciones | Reportes         |                  |
|-----|--------------------------------------------------------------|--------------------------|------------------|----------|-----------------|------------------|------------------|
|     | Creada el 27/01/2022                                         |                          |                  |          |                 | Siguiente estado | ∽ Guardar        |
|     | Finalizado                                                   |                          |                  |          |                 |                  |                  |
|     | ODT #3537                                                    | 7727                     |                  |          |                 |                  |                  |
|     | Oficina Inatrans Santiago<br><b>Simulación:</b> Certificació | n De Conductores Clase / | A2, A3 En Simula | dor      |                 |                  |                  |
|     | Información Pa                                               | articipantes Archivo     | os adjuntos      |          |                 |                  |                  |
|     | Archivos adjuntos                                            |                          |                  |          |                 |                  | Adjuntar archivo |
|     | Lista de archivos asociado                                   | s a la orden de trabajo  |                  |          |                 |                  |                  |
| Γ   |                                                              |                          |                  |          |                 |                  |                  |
|     |                                                              |                          |                  |          |                 |                  |                  |
|     | Ordn de Compra.pdf                                           |                          |                  |          |                 |                  |                  |
| L   |                                                              |                          |                  |          |                 |                  |                  |

1.- En "Archivos Adjuntos" podremos realizar la descarga de la OC, factura y/o Nota de crédito, según sea el caso. La factura y/o Nota de Crédito estarán disponibles, siempre y cuando el servicio de haya realizado o haya pasado a cobro.